# ขั้นตอนการแจ้งจบ ระดับปริญญาตรี ภาคเรียนที่ 2/2562 ระหว่างวันที่ 13 - 27 มกราคม 2563

ตามข้อบังคับมธ.ฯ ระดับปริญญาตรี "การเสนอชื่อเพื่อรับปริญญา" สำหรับภาคการศึกษาที่คาดว่าจะเป็นภาคสุดท้ายที่ จะสำเร็จการศึกษาของนักศึกษา ให้นักศึกษาแจ้งความประสงค์ภายใน 14 วันนับจากวันเปิดภาคการศึกษานั้น และการแจ้งขอ จบต้องดำเนินการภายในเวลาที่กำหนดในแต่ละภาคการศึกษา โดยดำเนินการดังนี้

# ขั้นตอนที่ 1

 นักศึกษาต้องตรวจสอบด้วยตนเองว่ามีผลการเรียนครบถ้วนตามโครงสร้างหลักสูตรหรือไม่ ตรวจสอบที่ www.reg.tu.ac.th > เมนูตรวจสอบจบ > <u>เลือกรายละเอียดเฉพาะวิชาที่ลง</u> โครงสร้างหลักสูตร

|    | หมวด                | จำนวนหน่วยกิต | จำนวนหน่วยกิต |
|----|---------------------|---------------|---------------|
|    |                     | หลักสูตร BMCI | หลักสูตร BSI  |
| 1. | หมวดวิชาศึกษาทั่วไป | 30 หน่วยกิต   | 30 หน่วยกิต   |
| 2. | หมวดวิชาเฉพาะ       | 102 หน่วยกิต  | 90 หน่วยกิต   |
|    | 2.1 วิชาบังคับ      | 69 หน่วยกิต   | 78 หน่วยกิต   |
|    | 2.2 วิชาบังคับเลือก | 12 หน่วยกิต   | -             |
|    | 2.3 วิชาเลือก       | 21 หน่วยกิต   | 12 หน่วยกิต   |
| 3. | หมวดวิชาเลือกเสรี   | 6 หน่วยกิต    | 6 หน่วยกิต    |
|    | รวมทั้งหมด          | 138 หน่วยกิต  | 126 หน่วยกิต  |

- 2. นักศึกษาต้องได้ค่าระดับเฉลี่ยสะสมไม่ต่ำกว่า 2.00
- นักศึกษาต้องแจ้งแก่วิทยาลัยฯ และมหาวิทยาลัย ในภาคการศึกษาที่คาดว่าจะเป็นภาคสุดท้ายที่จะสำเร็จการศึกษา และการแจ้งขอจบต้องดำเนินการภายในเวลาที่กำหนดในแต่ละภาคการศึกษา

#### ขั้นตอนที่ 2 ขอแจ้งจบด้วยตนเองทาง Internet ผ่าน www.reg.tu.ac.th

- เลือก
- 1. นักศึกษาปัจจุบัน
- 2. เลือกการขอแจ้งจบการศึกษา/เข้าแจ้งจบ
- ใส่รหัสผู้ใช้/รหัสผ่าน/เข้าสู่ระบบ\*
- 4. คลิกแจ้งขอจบการศึกษา จะปรากฏหน้าจอข้อมูลประวัติส่วนตัวของนักศึกษา

#### \*\*<u>ตรวจความถูกต้องของข้อมูลประวัติส่วนตัวทุกรายการ\*\*</u>

5. พิมพ์ใบรายการแจ้งจบ พร้อมส่งใบรายการแจ้งจบและใบเกรดให้ทางคณะ

#### **ขั้นตอนที่ 3** เมื่อสั่งปริ้นใบรายการแจ้งจบแล้ว ให้ดำเนินการส่งข้อมูลให้ทางมหาวิทยาลัย ดังนี้

- 1. วางบัตรประชาชนของนักศึกษา บนกรอบที่กำหนด
- 2. ถ่ายรูปเอกสารทั้งหน้า และSCAN เป็น pdf.ไฟล์
- 3. ตั้งชื่อไฟล์ pdf. ด้วยเลขทะเบียนนักศึกษา 10 หลัก
- 4. สแกน QR Code หรือ http://goo.gl/duy44w แล้วส่งข้อมูลให้ทางมธ. ต่อไป

## ขั้นตอนที่ 4 การยื่นแบบฟอร์มแจ้งจบ

 สั่งพิมพ์แบบฟอร์มแจ้งจบ ได้ที่ www.citu.tu.ac.th เมนูบริการการศึกษา > ดาวน์โหลดเอกสารต่างๆ > เอกสารงาน ทะเบียนนักศึกษา > พิมพ์ <u>1.ใบกระจายโครงสร้างหลักสูตร</u> และ <u>2.ใบรับรองคาดว่าจะสำเร็จการศึกษา</u> หรือที่ลิ้ง http://www.citu.tu.ac.th/education/7

 นักศึกษากรอกเอกสารตามข้อ 1 ให้ครบถ้วน วิชาที่จดทะเบียนแต่ยังไม่ทราบผลสอบให้เว้นผลสอบไว้ แต่ต้องกรอกภาคที่ จดทะเบียน พร้อมลงนามรับรองความถูกต้อง

- **3. นำส่งเอกสารแจ้งจบให้ทางวิทยาลัยฯ** ในช่วงระยะเวลาที่กำหนด (ภายใน 1 เดือน นับจากวันเปิดภาค) ดังนี้
  - (1) ใบกระจายโครงสร้างหลักสูตร
  - (2) ใบรับรองคาดว่าจะสำเร็จการศึกษา
  - (3) ใบรายงานผลการศึกษา (ใบเกรด) ปริ้นจากเวปไซต์สำนักงานทะเบียนฯ www.reg.tu.ac.th
  - (4) ใบรายการแจ้งจบ (ส่งแบบที่มีบัตรประชาชนวางเท่านั้น)
    ส่งที่เคาน์เตอร์การศึกษา ชั้น 1 วิทยาลัยนวัตกรรม มธ.
    ภายในวันที่ 27 มกราคม พ.ศ. 2563 เวลา 16.00 น.

<u>คำเตือน</u> สำหรับนักศึกษาที่ตรวจสอบแล้ว ข้อมูลบนหน้าจอในระบบของสำนักงานทะเบียนฯ ไม่ถูกต้อง หรือกรณีที่นักศึกษา เปลี่ยนชื่อ - สกุล ให้ยื่นคำร้องและแนบสำเนาหลักฐานประกอบด้วย ที่วิทยาลัยนวัตกรรม <u>ภายใน 45 วัน นับจากวันเปิดภาค</u> มิฉะนั้นจะไม่ได้รับการแก้ไขใดๆ ทั้งสิ้น

### ขั้นตอนที่ 5 ส่งรูปถ่ายสวมครุยบัณฑิตเพื่อทำบัตรบัณฑิต

นักศึกษาระดับปริญญาตรีที่แจ้งสำเร็จการศึกษาสามารถเข้าใช้แอปพลิเคชั่น TUPicNow เพื่อส่งรูปชุดครุย โดย Download Application ได้ทั้ง Play Store และ App Store สอบถามข้อมูลเพิ่มเติมได้ที่ 02-564-4441-79 ต่อ 1603 - 1608

โปรดตรวจสอบแถบ<u>สีพาดบ่าครุยวิทยฐานะประจำคณะ</u>ให้ถูกต้อง (ดูรายละเอียดที่ www.reg.tu.ac.th) เพื่อจัดเก็บใน ฐานข้อมูลศิษย์เก่าของมหาวิทยาลัย และทำบัตรแสดงตนเข้ารับพระราชทานปริญญาบัตร

\*\*\* **คำเตือน** นักศึกษาที่แจ้งจบแล้วแต่ไม่สำเร็จการศึกษา ต้องแจ้งจบใหม่ในภาคที่ลงทะเบียนเป็นภาคสุดท้าย และต้องแจ้งขอยกเลิกภาคที่แจ้งจบไว้เดิม (กรอกแบบฟอร์มขอยกเลิกแจ้งจบ) ที่สำนักงานทะเบียนฯ โดยไม่ต้องส่งไฟล์รูปถ่ายชุดครุยซ้ำ หากจบในปีการศึกษาเดียวกัน \*\*\*

\*<u>ทมายเหตุ</u> :กรณีลึม Password สามารถติดต่อสำนักงานศูนย์เทคโนโลยีสารสนเทศและการสื่อสาร http://ict.tu.ac.th เบอร์โทร 0-2225-9450, 0-2613-3333 หรือ ติดต่อ HelpDesk สทส.